# 11

# **Computer Setup**

## **Using Computer Setup**

Computer Setup is a preinstalled, ROM-based utility that can be used even when the operating system is not working or will not load. If the operating system is working, the tablet PC restarts the operating system after you exit Computer Setup.

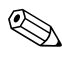

Pointing devices are not supported in Computer Setup; you must use the keyboard to navigate and make selections.

An external keyboard connected by USB can be used with Computer Setup only if USB legacy support is enabled. For more information about USB, refer to the "Connecting a USB Device" section in the "Hardware Components" chapter in this guide.

The menu tables later in this chapter provide an overview of Computer Setup options.

#### **Accessing Computer Setup**

The information and settings in Computer Setup are accessed from the **File**, **Security**, **Tools**, and **Advanced** menus.

- 1. Open Computer Setup by turning on or restarting the tablet PC. Press **f10** while the F10 = ROM Based Setup message is displayed in the lower-left of the screen.
  - □ To change the language, press **f2**.
  - □ To view navigation information, press f1.
  - □ To return to the **Computer Setup** menu, press esc.
- 2. Select the File, Security, Tools, or Advanced menu.
- 3. To exit Computer Setup, choose one of the following:
  - □ To exit without saving any changes, use the arrow keys to select **File > Ignore changes and exit**, and then follow the instructions on the screen.
  - □ To exit and save all the settings you have entered, use the arrow keys to select **File > Save changes and exit**, and then follow the instructions on the screen.

Your preferences are set when you exit Computer Setup and take effect when the tablet PC restarts.

#### **Restoring Computer Setup Defaults**

To return all settings in Computer Setup to the values that were set at the factory:

- 1. Open Computer Setup by turning on or restarting the tablet PC. Press **f10** while the F10 = ROM Based Setup message is displayed in the lower left of the screen.
  - □ To change the language, press f2.
  - $\Box$  To view navigation information, press f1.
- 2. Use the arrow keys to select **File > Restore defaults.**
- 3. Select the **Restore Defaults** check box.

- 4. To confirm the restoration, press f10.
- 5. Select **File > Save changes and exit**, and then follow the instructions on the screen.

When the computer restarts, the factory settings are restored, and any identification information you may have entered is saved.

#### Selecting from the File Menu

| Select                  | To Do This                                                                                                    |
|-------------------------|----------------------------------------------------------------------------------------------------|
| System Information      | View identification information about<br>the tablet PC and any battery packs in<br>the system.                                                                 |
|                         | View specification information about<br>the processor, memory and cache<br>size, video revision, keyboard<br>controller version, and system ROM.               |
| Save to floppy          | Save system configuration settings to a diskette.                                                                                                    |
| Restore from floppy     | Restore system configuration settings from a diskette.                                                                                                    |
| Restore defaults        | Replace configuration settings in<br>Computer Setup with factory default<br>settings. (Identification information is<br>retained.)                             |
| Ignore changes and exit | Cancel changes entered during the current session. Then exit and restart the tablet PC.                                                                        |
| Save changes and exit   | Save changes entered during the current<br>session. Then exit and restart the tablet<br>PC. The changes you save are in effect<br>when the tablet PC restarts. |

### Selecting from the Security Menu

| Select This Option     | To Do This                                                                                                    |  |
|------------------------|----------------------------------------------------------------------------------------------------|--|
| Administrator password | Enter, change, or delete an HP<br>Administrator password.                                                                   |  |
| Power-On password      | Enter, change, or delete a power-on password.                                                                               |  |
| Password options       | Enable/disable stringent security                                                                                           |  |
|                        | Enable/disable required password on<br>restart                                                                              |  |
| DriveLock passwords    | Enable/disable DriveLock; change a DriveLock user or master password.                                                       |  |
|                        | DriveLock settings are<br>accessible only when you enter<br>Computer Setup by turning on<br>(not restarting) the tablet PC. |  |
| Smart Card Security    | Enable/disable power-on support for smart cards.                                                                            |  |
|                        | This feature is supported by<br>select smart card readers only.                                                             |  |

| Select This Option | To Do This                                                                                                    |
|--------------------|----------------------------------------------------------------------------------------------------|
| Embedded Security  | Enable/Disable the embedded<br>security chip.                                                                        |
|                    | Restore embedded security chip to factory settings.                                                                  |
|                    | Enable/disable power-on<br>authentication support.                                                                   |
|                    | Enable/disable automatic DriveLock.                                                                                  |
|                    | <ul> <li>Reset power-on authentication<br/>credential.</li> </ul>                                                    |
|                    | Embedded Security settings are<br>accessible only if the tablet PC is<br>equipped with an embedded<br>security chip. |
| Device security    | Enable/disable devices in the system.                                                                                |
|                    | Enable NIC for inclusion in MultiBoot.                                                                               |
| System IDs         | Enter user-defined identification values.                                                                            |

#### Selecting from the Tools Menu

| Select                | To Do This                                                              |
|-----------------------|-------------------------------------------------------------------------|
| HDD Self Test options | Run a quick or comprehensive self-test on any hard drive in the system. |
| Battery Information   | View information about any battery packs in the tablet PC.              |
| Memory Check          | Run a self-test on memory modules<br>in the tablet PC.                  |
|                       | View information about memory<br>modules installed in the tablet PC.    |

#### Selecting from the Advanced Menu

| Select                         | To Do This                                                                                                    |
|--------------------------------|----------------------------------------------------------------------------------------------------|
| Language (or press <b>f2</b> ) | Change the Computer Setup language.                                                                                                    |
| Boot options                   | Enable/disable QuickBoot, which<br>starts the tablet PC more quickly by<br>eliminating some startup tests. (If you<br>suspect a memory failure and want<br>to test memory automatically during<br>startup, disable QuickBoot.) |
|                                | <ul> <li>Enable/disable MultiBoot, which sets a startup sequence that can include most bootable devices and media in the system. For details, refer to the "MultiBoot" chapter.</li> <li>Set the boot order.</li> </ul>        |

| Select         | To Do This                                                                                                    |
|----------------|----------------------------------------------------------------------------------------------------|
| Device options | Enable/disable num lock mode at<br>startup.                                                                                                    |
|                | Enable/disable multiple standard<br>pointing devices at startup. (To set the<br>tablet PC to support only a single,<br>usually nonstandard, pointing device<br>at startup, select <b>Disable</b> .)                 |
|                | Select a parallel port mode: EPP<br>(Enhanced Parallel Port), standard,<br>bidirectional, or ECP (Enhanced<br>Capabilities Port).                                                                                   |
|                | Enable/disable USB legacy support<br>for a USB keyboard, mouse, and hub.<br>When USB legacy support is enabled:                                                                                                    |
|                | A USB keyboard, mouse, and hub<br>work even when a Windows<br>operating system is not loaded.                                                                                                    |
|                | The tablet PC starts from a<br>bootable hard drive, diskette drive<br>diskette, or CD, CD-RW, or DVD<br>inserted into a drive connected by<br>a USB connector to the tablet PC<br>or to an optional docking device. |
|                | Enable/disable all settings in the<br>SpeedStep window. (When Disable<br>is selected, the tablet PC runs in<br>Battery Optimized mode.)                                                                             |
|                | Swap the functions of the fn key and<br>left ctrl key.                                                                                                    |

Computer Setup

Hardware and Software Guide

hp CONFIDENTIAL August 24, 2004 4:02 pm

# 12

## HP Client Management Solutions

HP Client Management Solutions provides standards-based solutions for managing client (user) desktop, workstation, and tablet PCs in a networked environment.

The key capabilities and features of client management are

- Initial software image deployment.
- Remote system software installation.
- Software management and updates.
- ROM updates.
- Tracking and security of computer assets (the hardware and software installed on the computer).
- Fault notification and recovery of certain system software and hardware components.

Support for specific features described in this chapter may vary, depending on the computer model and/or version of management software installed on your computer.

HP Client Management Solutions

## **Configuration and Deployment**

HP computers come with a preinstalled system software image. The initial software image is configured during the first-time setup of the computer. After a brief software "unbundling" occurs, the computer is ready to be used.

A customized software image can be deployed (distributed) by

- Installing additional software applications after unbundling the preinstalled software image.
- Using software deployment tools, such as Altiris Deployment Solutions, to replace the preinstalled software with a customized software image.
- Using a disk cloning process to copy the contents from one hard drive to another.

The deployment method you should use depends on your organization's technology environment and processes. Visit the HP Web site at http://www.hp.com/go/pcsolutions for more information on selecting the best deployment method for your organization.

The system recovery discs, Computer Setup utility, and other system features provide further assistance with recovery of system software, configuration management and troubleshooting, and power management.

## **HP Client Manager Software**

HP Client Manager Software (HP CMS) integrates HP Intelligent Manageability technology within Altiris software. HP CMS provides superior hardware management capabilities for HP devices. It provides

- Detailed views of hardware inventory for asset management.
- *PC health check* monitoring and diagnostics.

- Web-accessible reporting of business-critical details, such as machines with thermal warnings and memory alerts.
- Remote updating of system software such as device drivers and ROM BIOS.

Additional functionality can be added when HP CMS is used with optional Altiris Solutions software (purchased separately).

For more information on HP Client Manager, visit the HP Web site at http://www.hp.com/go/easydeploy.

HP Client Management Solutions

Hardware and Software Guide

# 13

## Software Update and Recoveries

## **Preparing to Update Software**

For optimal tablet PC performance and to make sure your tablet PC remains compatible with changing technologies, HP recommends that you install the latest versions of HP software as they become available.

To update HP software:

- 1. Prepare for any update by identifying your tablet PC type, series or family, and model; refer to "Accessing Tablet PC Information" later in this chapter. Prepare for a system ROM update by identifying (through the Computer Setup utility) the ROM versions currently installed on the tablet PC.
- 2. Access the updates through your local HP Web site or the *Support Software* CD (purchased separately).
- 3. Download and install the updates.

The tablet PC system ROM stores the BIOS. The BIOS determines how the tablet PC hardware interacts with the operating system and external devices and also supports such tablet PC services as time and date.

If your tablet PC connects to a network, HP recommends that you consult with your network administrator before installing any software updates, especially system ROM updates.

Hardware and Software Guide

Software Update and Recoveries

#### **Obtaining the Support Software CD**

The *Support Software* CD provides HP software updates and installation instructions. The CD includes device drivers, ROM updates, and utilities.

To purchase the current *Support Software* CD or a subscription that provides both the current version and future versions of the CD, visit the HP Web site at http://www.hp.com.

#### **Accessing Tablet PC Information**

To access the updates for your tablet PC, the following information will be needed:

- The product *category* is Tablet PC.
- The product *family* name and *series* number are printed in the lower-right corner of the display bezel.
- Model information is provided on the serial number label on the bottom of the tablet PC.

To determine whether available ROM updates contain later ROM versions than those currently installed on the tablet PC, you need to know the version of the system ROM currently installed.

To display ROM information in Computer Setup:

- 1. Open Computer Setup by turning on or restarting the tablet PC. Press **f10** while the F10 = ROM Based Setup message is displayed in the lower left of the screen.
  - □ To change the language, press f2.
  - □ For navigation instructions, press f1.
- 2. Select **File** > **System Information.** The system ROM information is displayed.
- 3. To exit Computer Setup without changing any settings, use the arrow keys to select **File > Ignore changes and exit**, and then follow the instructions on the screen. After Computer Setup closes, the tablet PC restarts in Windows.

For information about using Computer Setup, refer to the "Computer Setup" chapter.

## Downloading Software from the Internet

Most software on the HP Web site is packaged in compressed files called a SoftPaqs. Some ROM updates may be packaged in compressed files called RomPaqs. Other ROM updates may be provided as CPQFlash SoftPaqs.

Most download packages contain a file named Readme.txt. A Readme.txt file contains information regarding installing and troubleshooting the file. The Readme.txt files included with RomPaqs are in English. Software Update and Recoveries

#### **Downloading System ROM**

| <b>CAUTION:</b> To prevent an unsuccessful installation, download and install the system ROM only while the tablet PC is connected to reliable external power using the AC adapter. Do not download or install the system ROM while the tablet PC is running on battery power, docked in an optional port replicator, or connected to an optional power source. During the download and installation: |
|----------------------------------------------------------------------------------------------------|
| Do not unplug the tablet PC from the electrical outlet.                                                                                                    |
| Do not shut down the tablet PC.                                                                                                    |
| Do not remove or insert a drive.                                                                                                    |
| To download and install a system ROM:<br>1. Access the page on the HP Web site that provides software                                                                                                    |
| for your tablet PC.                                                                                                    |
| 2. Follow the instructions on the screen to locate the system ROM you want to download.                                                                                                    |
| 3. At the download area:                                                                                                    |
| a. Write down the information (date and name) of any update that is later than the system ROM currently installed on your tablet PC.                                                                                                    |
| b. Select the software you want and follow the download instructions on the screen.                                                                                                    |
| 4. When the download is complete, open Windows Explorer.                                                                                                    |
| 5. In Windows Explorer, select My Computer, then the hard drive designation (usually drive C) and then the folder to                                                                                                    |

- drive designation (usually drive C), and then the folder to which you saved the downloaded item.6. In the folder, select the name or number of the software
- 6. In the folder, select the name or number of the software package containing the system ROM update. The system ROM installation begins.
- 7. To complete the installation, follow the instructions on the screen.

After a message on the screen reports a successful installation, you can delete the download package from the folder.

#### **Downloading Other Software**

To download and install other software:

- 1. Access the page at the HP Web site that provides software for your tablet PC.
- 2. Follow the instructions on the screen to find the software you want to update.
- 3. At the download area, select the software you want and follow the downloading instructions on the Web page.
- 4. When the download is complete, open Windows Explorer.
- 5. In Windows Explorer, select My Computer, then the hard drive designation (usually drive C), and then the folder to which you saved the downloaded item.
- 6. In the folder, select the name or number of the software package containing the update.
- 7. Select the file that includes an .EXE extension—for example, FILENAME.EXE. The installation begins.
- 8. To complete the installation, follow the instructions on the screen.

After a message on the screen reports a successful installation, you can delete the download package from the folder.

## System Recovery

The tablet PC system recovery process provides several ways to recover system functionality. The *Driver Recovery* and *Operating System* discs enable you to recover or repair your tablet PC without losing personal data. The *Operating System* disc also allows you to reinstall the operating system software provided with the tablet PC.

For best results, attempt to recover optimal tablet PC functionality by using the following procedures *in the order described here*.

Software Update and Recoveries

## **Safeguarding Your Data**

Software or devices added to the tablet PC can cause your system to become unstable. To safeguard your documents, store personal files in the My Documents folder and periodically create a backup copy of My Documents.

#### **Setting System Restore Points**

Tablet PCs with Windows XP operating systems provide the option of setting system restore points (benchmarks) daily as you change your personal settings. The tablet PC may also set restore points when you add new software or devices. You should periodically set system restore points when the tablet PC is functioning at optimal performance and before installing new software or devices. This enables you to return to a previous configuration restore point if you encounter problems.

To set a system restore point:

- Select Start > Help and Support. Select the task "Use Tools to view your computer information and diagnose problems." Select System Restore. A System Restore window opens.
- 2. Follow the on-screen directions for setting a restore point.

To restore the tablet PC to a previous date and time when it was functioning optimally:

- 1. Select Start > Help and Support > Tools > System Restore.
- 2. Follow the on-screen directions for restoring the tablet PC.

#### **Repairing the Operating System**

To attempt an operating system repair without deleting your personal data, use the *Operating System* disc that was shipped with the tablet PC:

- 1. Connect the tablet PC to external power and turn on the tablet PC.
- 2. Immediately insert the *Operating System* disc into the tablet PC.
- 3. Press and hold the power button for 5 seconds to turn off the tablet PC.
- 4. Press the power button again to start the tablet PC.
- 5. When prompted, press any key to boot from the disc. After a few minutes, the Welcome to Setup screen is displayed.
- 6. Press **enter** to continue. A Licensing Agreement screen is displayed.
- 7. Press **f8** to accept the agreement and continue. The Setup window is displayed.
- 8. Press **R** to repair the selected Windows installation. The repair process begins. This process may take up to 2 hours to complete. The tablet PC restarts in Windows after the process is complete.

### **Reinstalling the Operating System**

CAUTION: Personal data and software you have installed on the tablet PC will be lost during the operating system reinstall. To protect your data, back up your data before reinstalling your operating system. Refer to the Windows online help utility to learn more about backing up your files.

If other recovery efforts do not successfully repair the tablet PC, you can reinstall the operating system.

Hardware and Software Guide

Software Update and Recoveries

To reinstall the operating system:

- 1. Connect the tablet PC to external power and turn on the tablet PC.
- 2. Immediately insert the *Operating System* disc into the tablet PC.
- 3. Press and hold the power button for 5 seconds to turn off the tablet PC.
- 4. Press the power button again to start the tablet PC.
- 5. When prompted, press any key to boot from the disc. After a few minutes, the Welcome to Setup screen is displayed.
- 6. Press **enter** to continue. A Licensing Agreement screen is displayed.
- 7. Press **f8** to accept the agreement and continue. The Setup window is displayed.
- 8. Press **esc** to continue installing a new copy of the operating system instead of repairing it.
- 9. Press enter to set up the operating system.
- 10. Press **C** to continue setup using this partition.
- 11. Select Format the partition using the NTFS file system (Quick) and press enter.

**CAUTION:** Formatting this drive will delete all current files.

12. Press **F** to format the drive. The reinstallation process begins. This process may take up to 2 hours to complete. The tablet PC restarts in Windows when the process is complete.

When prompted for the product key, refer to the Microsoft Certificate of Authenticity label located on the bottom of the tablet PC.

# Reinstalling Device Drivers and Other Software

After the operating system installation process is complete, you must reinstall drivers.

To reinstall drivers, use the *Driver Recovery* disc included with the tablet PC:

1. While running Windows, insert the *Driver Recovery* disc into the optical drive.

If you do not have Autorun enabled, select **Start > Run.** Then type D:\SWSETUP\APPINSTL\SETUP.EXE (where D indicates the optical drive).

2. Follow the on-screen instructions for installing the drivers.

After the drivers are reinstalled, you must reinstall any software you added to the tablet PC. Follow the installation instructions provided with the software. Software Update and Recoveries

Hardware and Software Guide

hp CONFIDENTIAL August 24, 2004 4:02 pm

# 14

# **Specifications**

## **Operating Environment**

The operating environment information in the following table might be helpful if you plan to use or transport the tablet in extreme environments.

| Factor                                       | Metric            | U.S.                |
|----------------------------------------------|-------------------|---------------------|
| Temperature                                  |                   |                     |
| Operating<br>(not writing<br>to optical disc | 0°C to 35°C       | 32°F to 95°F        |
| Operating (writing to optical disc)          | 5°C to 35°C       | 41°F to 95°F        |
| Nonoperating                                 | -20°C to 60°C     | -4°F to 140°F       |
| Relative humidity (noncondensing)            |                   |                     |
| Operating                                    | 10% to 90%        | 10% to 90%          |
| Nonoperating                                 | 5% to 95%         | 5% to 95%           |
| Maximum altitude                             | (unpressurized)   |                     |
| Operating (14.7 to 10.1 psia)                | -15 m to 3,048 m  | -50 ft to 10,000 ft |
| Nonoperating (14.7 to 4.4 psia)              | -15 m to 12,192 m | -50 ft to 40,000 ft |

Hardware and Software Guide

## **Rated Input Power**

The power information in this section might be helpful if you plan to travel internationally with the tablet PC.

The tablet PC operates on DC power, which can be supplied by an AC or a DC power source. Although the tablet PC can be powered from a stand-alone DC power source, it is strongly recommended that the tablet PC be powered only with an AC adapter or DC power cord supplied or approved by HP.

The tablet PC is capable of accepting DC power within the following specifications:

| Input Power       | Rating                   |
|-------------------|--------------------------|
| Operating voltage | 18.5 V dc @ 3.5 A - 65 W |
| Operating current | 3.5 A                    |

This product is designed for IT power systems in Norway with phase-to-phase voltage not exceeding 240 Vrms.

## Index

#### Α

AC adapter connecting 2–27 disconnecting 2–15 AC power 2–15 accessing notebook information 11–2 adapter, modem 6-27 adjusting the volume 5-3Aircraft Power Adapter connecting 2–27 airport security devices 6-2 altitude specifications 11–1 ambient light sensor 3-18 analog vs. digital line 6-25 applications. See software audio-in (microphone) jack 5 - 2audio-out (headphone) jack 5 - 2Automobile Power Adapter/Charger connecting 2–27 AutoPlay 5–9 Autorun 5–9

inserting battery pack 2–16 removing battery pack 2 - 16battery charge information displays hotkey 3–6 increasing accuracy 2-24 interpreting 2-25 battery packs calibrating 2–28 disposing of 2–33 monitoring charge 2–24 primary 2–16 recycling 2-33 storing 2–15, 2–32 See also battery power battery power conserving 2-31 low-battery conditions 2 - 26running notebook on 2–15 See also battery packs bays See also compartments **BIOS** information, displaying 9 - 2bluetooth 8-10

#### B

battery bay

Hardware and Software Guide

Index-1

DRAFT Revised: 8/24/04 File: 367426-0011X.fm PN: CPQ-CPQ Part Number HP-367186-001 U-Unbranded Part Number

Index

Brightness item on Q Menu 7-9 button(s) esc 4-10 pen 4–2 O menu 4–8 reset 4–9 rotate 4–8 Tablet PC Input Panel launch 4–8 Windows Security 1–12, 4–9 See also jog dial; latch; switch buttons PC Card 6-11 Presentation mode 3–12 See also battery pack release latch; display switch; keys

#### С

cable lock, security 9–19 cables modem 6–25 calibration pen 4–4 calibration, battery 2–28 cap, replacing pointing stick 3–2 Capture Screen item on Q Menu 7–9 Capture Window item on Q Menu 7–10 card and socket services, PC Card 6–9 card. See digital media CD(s)Support Software CD 11–1 CDs See also recovery discs Change Mode Service 7–26 command controls identified 4-6 procedures 4-8 Quick Reference 4–7 compartments See also bays **Computer Setup** accessing 11-1 Advanced menu 11-6 changing language in 11–2 displaying ROM information with 11-3 File menu 11–3 navigating 6–33 notebook information 11-2 procedures 11-1 restoring defaults 11-2 Security menu 11–4 setting security preferences  $9_{-2}$ Tools menu 11–6 USB legacy support 6–33, 11 - 1connector(s) drive 6–2 connectors See also jacks; ports controls, command 4–6 copyright warning 5–7 cord

See also cables country-specific modem cable adapter 6–27 CPQFlash file 11–3 critical low-battery condition identifying 2–26 restoring from 2–27 ctrl+alt+delete command 4–9

#### D

Desktop Video Profiles 7–16 device disabling 9-15 device drivers external devices 6-33 PC Card 6–9 dial, jog described 4-10 identified 4-6 digital vs. analog line 6–25 disc, optical. See CDs; DVDs display switching image to or from 3-6, 3-7 display switch setting preferences 3-16 docking station affecting presentation mode 7-12 downloading software 11-5 system ROM 11-4 drive media affected by airport security 6–2 DriveLock 9-9 drives

affected by airport security 6–2 caring for 6–1 *See also* CDs: DVDs: hard drive shipping 6–2 DVD region settings 5–11 DVDs *See also* recovery discs

#### E

electrostatic discharge (ESD) 6-2, 6-14embedded numeric keypad 3 - 10enablers, PC Card 6-9 enabling internal keypad 3-10 enter command 4-10 environmental specifications 11 - 1esc button procedures 4-10 ESD (electrostatic discharge) 6 - 2Extended Desktop item on Q Menu 7–11 external keypad 3-11 external monitor 5-6 switching image 3-7 External Only item on Q Menu 7 - 10external video 5-4

#### F

firewall software 9–16 fn key 3–9, 3–10

#### Index

Fn, specific functions of on on-screen keyboard 4–14 freeze, system 4–9 function keys (F1, F2, etc.) accessing, on on-screen keyboard 4–14

#### Η

hard drive activity light 6-4 caring for 6-1 DriveLock 9-9 installing, primary 6-7 removing, primary 6-5 replacing, primary 6-4 headphone jack 5-2 headphones 5-3 Hibernation exiting 1–16, 2–2, 2–26 file space requirements for 6 - 24initiated during critical low-battery condition 2 - 26initiating 2-9, 7-14resuming from 2–9 hibernation file 6–24 holder, pen 4-5 hotkeys shortcut reference to commands 3–6 switch image 3-7 with external keyboards 3-9

HP administrator password 9–8 HP password 9–4 HP password guidelines 9–5 hub, USB 6–32 humidity specifications 11–1

increasing memory 6–24 infrared 6–29, 6–30 initiating Hibernation 2–9 initiating Standby 2–10 installing CD and DVD software 5–8 installing the primary hard drive 6–7 Internal and External item on Q Menu 7–11 Internal Only item on Q Menu 7–10 Internet Connection Firewall 9–16

## J

jack(s) audio line-out 5–3 microphone input 5–3 RJ-11 6–25 S-Video out 5–5 jacks *See also* connectors: ports jog dial procedures 4–10

#### Κ

key(s) Fn 3–9, 3–10

Index

function 3-9 hotkeys 3–9 internal keyboard 3-10 num lk 3-10 shortcut 3–9 keyboard external 3-9 USB 6-32 keyboard, external 3–8 keyboard, external USB supported 4-1 keyboard, on-screen 4-14 keypads enabling/disabling 3-10 external 3-11 internal 3-9 keys See also buttons; display switch

#### L

landscape orientation defined 4–11 Landscape View, Primary and Secondary 4–11 Landscape-Primary item on Q Menu 7–12 Landscape-Secondary item on Q Menu 7–13 latch *See also* buttons: display switch light num lock 3–10 lights IDE drive activity 6–4 lock, security cable 9–19 low-battery conditions identifying 2–26 resolving 2–27

#### Μ

media, drive affected by airport security 6 - 2memory adding expansion memory module 6-14 increasing RAM 6-24 primary memory module, replacing 6–19 upgrading primary board 6 - 14microphone 5–2 internal 5–2 jack 5–2 microphone jack 5–2 modem cable 6-25 connecting 6-26 country-specific adapter 6-26, 6-27 jack 6–25 modes presentation 7–12, 7–20 undocked 7-17 viewing 7–17 writing 7–19 monitor switching image 3–16 monitor, external 5-6 switching display 3-7

DRAFT Revised: 8/24/04 File: 367426-0011X.fm PN: CPQ-CPQ Part Number HP-367186-001 U-Unbranded Part Number

#### Index

mouse, external setting preferences for 4–1 supported 4–1 MultiBay II external 6–34 Mute On/Off item on Q Menu 7–9

#### Ν

network connecting 6–29 noise suppression circuitry 6–28 num lock key 3–10 light 3–10 number keys, on on-screen keyboard 4–14 numeric keypad 3–10 numeric keypad. *See* keypad, external; keypad, internal NVIDIA nView Desktop Manager Utility 7–16

#### 0

operating environment specifications 11–1 operating system 9–16 passwords 9–4 security 9–1 optical disc. *See* CDs; DVDs optical drive activity light 6–4 *See also* CDs; drives; DVDs overhead projector switching display to or from 3–6

#### Ρ

passwords DriveLock 9–10 forgetting 9–3 HP 9-4 HP administrator 9–8 HP guidelines 9–5 power-on 9-6 using 9-3 Windows 9-4 Windows guidelines 9–5 passwords, coordinating 9-5 PC Card buttons 6-11 enablers and card and socket services 6-9 inserting 6–9, 6–10 removing 6-11 stopping 6–11 types 6–9 PCMCIA cards 6-9 pen attaching 4–5 button 4-2calibration 4-4 components 1-1 entering information with 4 - 2Help and tutorials 4–1 Journal application 4–1 pen-activated buttons 4-6 setting preferences for 4-5

#### DRAFT Revised: 8/24/04 File: 367426-001IX.fm PN: CPQ-CPQ Part Number HP-367186-001 U-Unbranded Part Number

Index

pointing device preferences 3 - 4pointing device(s) command controls 4–6 pen 4-1 setting preferences for 4-5 pointing stick cap, replacing 3-2 using 3–2 Port Replicator (optional) enabling USB legacy support 11–7 identification information 11 - 3port, infrared 6–29 portrait orientation defined 4–11 Portrait View, Primary and Secondary 4-11 Portrait-Primary item on Q Menu 7-12 Portrait-Secondary item on Q Menu 7-12 ports See also connectors; jacks power schemes 3-15 See also battery pack; Hibernation: shutdown procedures; Standby switching between AC and battery 2-15 See also battery power Power Controls item on Q Menu 7-14 power cord

See also cables power-on password. See passwords presentation mode described 7–20 Presentation Mode On/Off item on Q Menu 7-12 profile for 7-22 Presentation mode button 3 - 12Presentation mode preferences, setting 3–15 profiles, Desktop Manager Utility 7–16 projector 5-6 switching display 3-7

### Q

O Menu button 7-2 closing 7-2 controls 7-2 described 4-8 displaying 7–2 icon 7-2 items, number supported 7 - 4items, obtaining information about 7–3 selecting item from 7-3setting preferences for 7–4 testing items on 7-3 Q menu button procedures 4-8 Q Menu system-defined items Brightness 7–9

DRAFT Revised: 8/24/04 File: 367426-001IX.fm PN: CPQ-CPQ Part Number HP-367186-001 U-Unbranded Part Number

Index

Capture Screen 7–9 Capture Window 7-10 Extended Desktop 7-11 External Only 7–10 Hibernate 7-14 Internal and External 7-11 Internal Only 7-10 Landscape-Primary 7–12 Landscape-Secondary 7 - 13Mute On/Off 7–9 Portrait-Primary 7–12 Portrait-Secondary 7-12 Power Controls 7–14 Presentation Mode On/Off 7 - 12Q Menu Settings 7–15 Shut Down 7-14 Standby 7–14 Tablet PC Settings 7–15 Volume 7–9 Wireless On/Off 7-9

#### R

RAM (random access memory) 6–24 rated input power specifications 11–2 region settings, DVD 5–11 replacing primary hard drive 6–4 replacing the primary memory module 6–19 reset (emergency shut down) 4–9 resuming from Hibernation 2–9 resuming from Standby 2–10 ROMPaq 11–3 rotate button procedures 4–8 setting preferences for 4–11

#### S

Safeguarding Data 11–6 SD (Secure Digital) Card 6-12, 6-13 security cable lock, connecting 9 - 19security features on notebook Computer Setup 9–2 Quick Reference 9-1 Setup utility resetting the tablet PC 4–9 setting security preferences 9 - 2shortcut keys with external keyboards 3-9 shutting down the notebook 2 - 8shutting down the tablet PC 4-9 slots memory 6-22 SD Card 6–12 socket services, PC Card 6-9 SoftPag 11–3 software firewall 9–2, 9–16

#### DRAFT Revised: 8/24/04 File: 367426-0011X.fm PN: CPQ-CPQ Part Number HP-367186-001 U-Unbranded Part Number

Q Menu 7-1 setting up 4–2 Setup utility 4–9 Tablet PC Input Panel 4–14 Task Manager 4–9 Windows Security window 4-9 software updates 11-1 CPQFlash file 11-3 determining current version of system ROM 11 - 2identifying software packages 11-3 ROMPaq 11–3 SoftPag 11–3 updating system ROM from Internet 11–3 Sonic RecordNow! 5-11 speakers 5-2 speakers, external connecting 5-3 specifications operating environment 11 - 1rated input power 11-2 Standby avoiding with infrared 6 - 31exiting 1–16, 2–2 initiated during critical low-battery condition 2 - 26initiating 2–10, 7–14 initiating with hotkey 3–6 resuming from 2–10

Standby item on Q Menu 7–14 Support Software CD 11–1 S-Video 5-4 connecting cable 5–5 jack 5–5 switch, display setting preferences 3-16 switching display and image 3-6 system information 3–6 system information, displaying 9–16 system lockup 4–9 System Restore Points 11-6 system ROM (Read Only Memory) defined 11-1 determining current version of 11–2

#### T

tab button procedures 4–9 Tablet PC Button Driver 7–27 Tablet PC Input Panel application 4–14 Tablet PC Input Panel launch button procedures 4–8 Tablet PC Settings item on Q Menu 7–15 telephone (RJ-11) jack modem cable 6–25 television connecting audio 5–5 connecting video 5–5

#### DRAFT Revised: 8/24/04 File: 367426-0011X.fm PN: CPQ-CPQ Part Number HP-367186-001 U-Unbranded Part Number

#### Index

S-Video jack 5–5 switching image to or from 3-6temperature specifications 11–1 storage, for battery packs 2 - 32traveling with notebook environmental specifications 11-2 traveling with the notebook Aircraft Power Adapter 1-11.2-27Automobile Power Adapter/Charger 2–27 battery pack temperature considerations 2-32 protecting hardware connectors 6-12 turning off the tablet PC 4-9 turning the notebook on or off 2 - 8

#### U

UDF (Universal Disc Format) Reader 5–9 undocked mode described 7–17 profile for 7–21 Universal Disc Format (UDF) Reader 5–9 updating software 11–1 USB connectors 6–32 devices 6–32, 6–33 hubs 6–32 legacy support 6–33 USB legacy support 11–1 user passwords. *See* passwords

#### V

VCR connecting audio 5–5 connecting video 5–5 switching image to or from 3-6video devices S-Video jack 5–5 switching image to or from 3-6 viewing mode described 7-17 profile for 7-21 volume down button 5-1 mute 5-1 mute light 5-1 up button 5-1 volume controls 5-3 Volume item on Q Menu 7–9

#### W

Windows administrator password. See passwords Windows firewall 9–2, 9–16 Windows Media Player 5–10 Windows password guidelines 9–5 Windows Security button identified 1–12 procedures 4–9 Windows user password. See passwords

Index

WinDVD Creator Plus 5-10 WinDVD Player 5-10 wireless button 8-12 types of WLAN adapters 8 - 8wireless local area network (WLAN) 8-7 WLAN software 8-9 Wireless On/Off item on Q Menu 7–9 WLAN identifying devices 8-7 software 8–9 troubleshooting 8-9 types 8-8 writing mode described 7-19 profile for 7-21

Index